## 1.2 画面構成

計装画面は以下の3つから構成されています。

- ① 共通部
- ② 内容部
- ③ タブ部

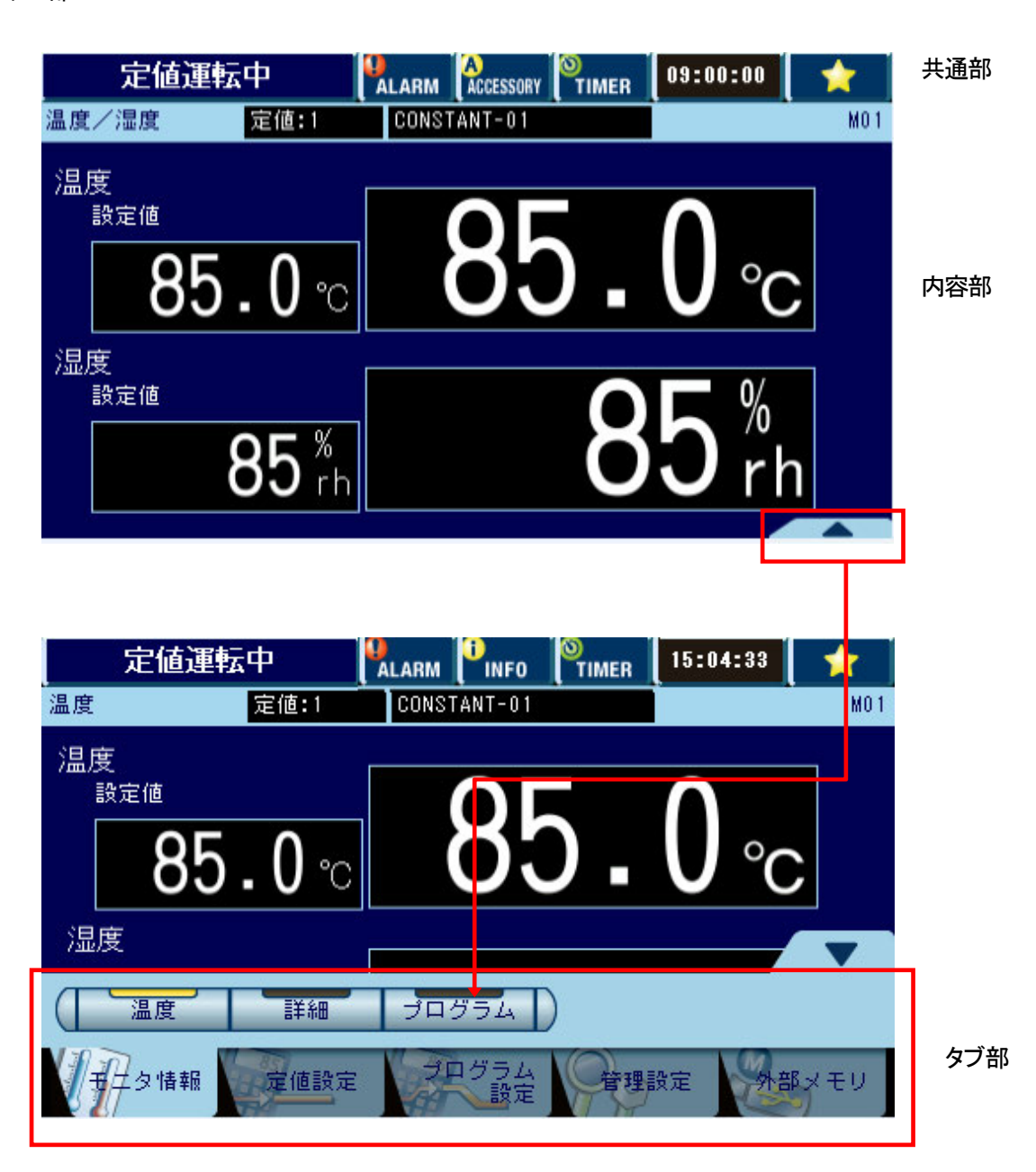

## 5.11 メンテナンス設定

装置運転中の動作設定、画面設定、音設定、装置詳細設定などを行うための画面です。 管理設定画面の[メンテナンス設定]を押します。 メンテナンス設定画面が表示されます。 それぞれの設定については、5.11.1 以降を参照してください。

```
    ◆ 参考 ◆
    メンテナンス設定へ入る際のユーザーパスワードを登録できます。
    ☞ユーザーパスワードの登録については「5.11.7 ユーザーパスワードを登録(変更)する」を参照してください。
    登録している場合は、パスワードを入力します。
```

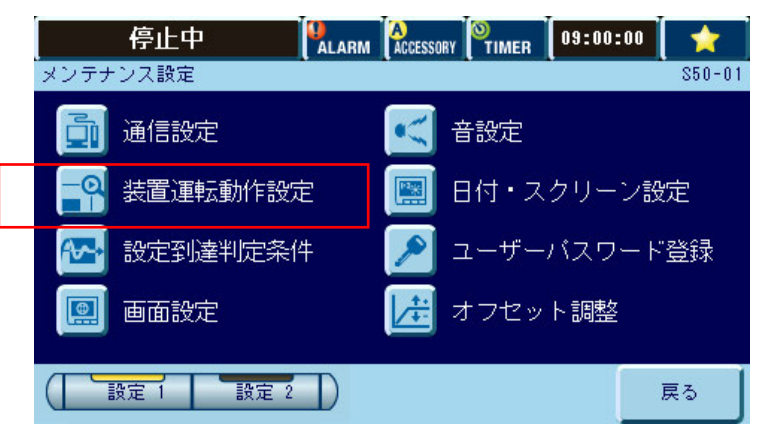

左の画面を表示させる手順: (1)液晶画面右下端の三角を タッチ (2)液晶画面下部の管理設定を タッチ (3)メンテナンス設定をタッチ

| 停止中          |     | INFO | O<br>TIMER | 09:00:00 | *       |
|--------------|-----|------|------------|----------|---------|
| メンテナンス設定     |     |      |            |          | \$50-02 |
| 🚵 記録計設定      |     |      |            |          |         |
| 🛛 🕅 オブション設定  |     |      |            |          |         |
| [ 🚰 クイックアクセス | 設定  |      |            |          |         |
| [ 🏊 メーカーメンテナ | ーンス |      |            |          |         |
| 設定 1 設定 2    |     |      |            | )        | 戻る      |

 【メンテナンス設定項目】

 通信設定
 オフセ・

 装置運転動作設定
 設定到

 画面設定
 記録計

 音設定
 クイック

 日付・スクリーン設定
 メーカー

 ユーザーパスワード登録

オフセット調整 設定到達判定条件 記録計設定 クイックアクセス設定 メーカーメンテナンス

## 5.11.2 装置運転中の動作を設定する

装置運転中に停電した後の復帰処理方法、警報発生時のバックアップ運転の設定を行います。 メンテナンス設定画面の[装置運転動作設定]を押します。

|   | 停止中       |               | 09:46:58      |
|---|-----------|---------------|---------------|
|   | 装置運転動作設定  |               | \$50-01-02-01 |
| 1 | 停電復帰動作    | ┃ 初期状態   運転継続 |               |
|   |           |               |               |
|   |           |               |               |
|   |           |               |               |
|   | ( 設定 1 設) | 定 2           | 戻る            |

## 表 5.11 装置運転動作設定項目

| 1 | 停電復帰動作 | 停電発生後の装置の復帰動作を設定します。<br>[初期状態]:停電復帰後は、停電発生前の運転状態に関係なく、初期状態(ブレーカーを入れた状態)になります。 |
|---|--------|-------------------------------------------------------------------------------|
|   |        | [運転継続]: 停電復帰後は、停電発生前の運転状態が継続されます。                                             |